# Řada Huawei Echolife HG520i

Čtyřportová brána ADSL2+ s bezdrátovou technologií 802.11g

# Uživatelský manuál

Leden 2008

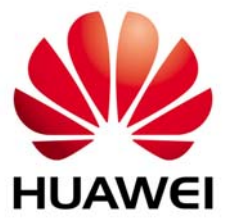

# Obsah

| 1   | Úvodní informace o DSL                                                                                                    | .2                                                                                                    |
|-----|----------------------------------------------------------------------------------------------------|----------------------------------------------------------------------------------------------------|
| Sez | námení s přístrojem                                                                                                    | .2                                                                                                    |
| 2   | Hardware         2.1       Přípojky na zadní straně         2.2       LED kontrolky na předním panelu                                                                                                    | <b>.4</b><br>.4<br>.6                                                                                                    |
| 3   | Nastavení IP adresy počítače         3.1       Windows 95/98/ME         Ověření IP adresy počítače                                                                                                    | .7<br>.9<br>.9<br>11                                                                                                    |
| 4   | Konfigurace přístroje HG520i                                                                                                    | <b>12</b><br>12<br>13<br>15                                                                                                    |
| 5   | Pokročilá konfigurace         5.1       Bezdrátová lokální síť (WLAN).         5.2       Nastavení bezdrátové komunikace         5.3       Zabezpečení bezdrátové sítě.         5.4       MAC filter.         5.5       Virtuálni přístupové body – Multiple SSID         5.6       Překlad síťových adres (NAT)         5.7       Základní informace o firewallu         5.8       Aktivace firewallu s výchozím nastavením         5.9       Filtr.         5.10       CL         5.11       UPnP | <ol> <li>16</li> <li>16</li> <li>17</li> <li>18</li> <li>19</li> <li>20</li> <li>20</li> <li>20</li> <li>22</li> <li>24</li> <li>25</li> <li>28</li> <li>29</li> </ol> |
| 6   | Firmware                                                                                                    | 31                                                                                                    |
| 7   | Záloha a obnova konfigurace zařízení         7.1       Záloha nastavení s pomocí Webového konfigurátoru         7.2       Obnova konfigurace s pomocí Webového konfigurátoru                                                                                                    | <b>33</b><br>33<br>34                                                                                                    |
| 8   | Reboot modemu, obnovení výchozího nastavení                                                                                                    | 34                                                                                                    |
| 9   | Problémy a jejich řešení                                                                                                    | 36                                                                                                    |
| 10  | Prohlášení o shodě                                                                                                    | 37                                                                                                    |
| 11  | Podmínky používání modemu a bezpečnostní pokyny                                                                                                    | 38                                                                                                    |

# 1 Úvodní informace o DSL

Technologie DSL (Digital Subscriber Line) rozšiřuje přenosovou kapacitu existujícího spojení pomocí kroucené dvojlinky mezi lokální telefonní ústřednou a domovem nebo kanceláří. Zatímco samotná dvojlinka je schopna přenášet vyšší frekvence, telefonní ústředny jsou konstruovány tak, aby odřízly signály s vyšší frekvencí než 4000 Hz z důvodu omezení šumu na lince. Technologie DSL se snaží toto omezení překonat a zvýšit přenosovou kapacitu. Rozlišujeme celkem sedm typů služby DSL s rychlostním rozpětím od 16 Kbits/sek až 52 Mbits/sek. Služba je buď symetrická (data procházejí v obou směrech stejně rychle), nebo asymetrická (přenosová kapacita směrem k uživateli je vyšší než směrem od uživatele). Asymetrické služby (ADSL) jsou pro internetové účastníky vhodnější, protože v obvyklém případě putuje více informací směrem k uživateli (např. při stahování souborů, nebo otevření stránky s grafikou a textem).

Čím je přenosová rychlost větší, tím menší je přenosová vzdálenost. To znamená, že účastníci připojení v určité vzdálenosti od telefonní ústředny nemohou počítat s nejvyšší přenosovou rychlostí. DSL spojení je vyhrazené připojení typu point-to-point, což znamená, že spojení je trvale navázáno a není potřeba vytáčet žádné číslo k připojení.

# Seznámení s přístrojem

Přístroj Huawei Echolife HG520i (HG520i) je komunikační brána s podporou ADSL2/2+, ideální pro malé sítě s připojením k Internetu prostřednictvím ADSL. Mezi klíčové funkce patří NAT, Firewall, WPA (Wi-Fi Protected Access) a bezpečnostní bezdrátový protokol LAN 802.1x.

Před dalším postupem byste již měli mít nastaven internetový účet a mít k dispozici většinu z těchto údajů:

|                               | ÚDAJE O I             | NTERNETOVÉ | M ÚČTU     |  |
|-------------------------------|-----------------------|------------|------------|--|
| IP adresa zařízení v síti WAN | (pokud existuje):     |            |            |  |
| IP adresa DNS serveru (pokuo  | d existuje): primární |            | sekundární |  |
| VPI identifikátor:            |                       |            |            |  |
| VCI identifikátor:            |                       |            |            |  |
| Multiplexování (na bázi VC ne | bo LLC):              |            |            |  |
| Zapouzdření (encapsulation):  |                       |            |            |  |
| O RFC 1483                    |                       |            |            |  |
| O ENET ENCAP                  | IP adresa brány       |            |            |  |
| O PPPoA                       | Uživatelské jméno     |            | Heslo      |  |
| O PPPoE                       | Jméno služby          |            |            |  |
|                               | Uživatelské jméno     |            | Heslo      |  |

## 2 Hardware

### 2.1 Přípojky na zadní straně

Následující obrázek znázorňuje zadní stranu zapojení modemu HG520i a obsahuje i popis zadní strany modemu.

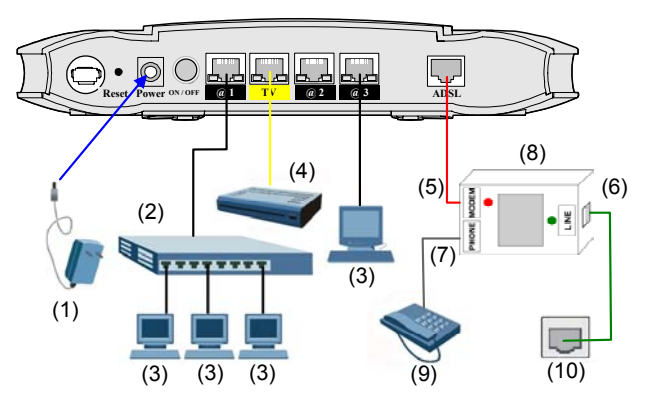

Obrázek: Hardwarové připojení na zadní straně

Tabulka: Zapojení modemu HG520i

| (1) Napájení                     | (2) Směrovač                      | (3) Počítač                                         |
|----------------------------------|-----------------------------------|-----------------------------------------------------|
| (4) Set-Top Box                  | (5) Modem rozhraní<br>rozbočovače | <ul><li>(6) Line rozhrani<br/>rozbočovače</li></ul> |
| (7) Phone rozhraní<br>rozbočovač | (8) Rozbočovač                    | (9) Telefon                                         |
| (10) Telefoní zásuvka            |                                   |                                                     |

#### Tabulka: Popis přípojek na zadní straně

| OZNAČENÍ                                                            | POPIS                                                                                                    |
|---------------------------------------------------------------------|----------------------------------------------------------------------------------------------------|
| ADSL                                                                | Připojení telefonní linky (použijte přiložený telefonní kabel).                                                                                                    |
| LAN 14                                                              | Připojení k počítači / set-top boxu pomocí kabelu Ethernet.                                                                                                    |
| POWER                                                               | Připojení elektrického napájení (použijte dodaný napájecí adaptér).                                                                                                    |
| ON/OFF                                                              | Pro zapnutí/vypnutí HG520i.                                                                                                    |
| Po vzájemném prop<br>Přístroj provede sys<br>kontrolka <b>POWER</b> | pojení zařízení zastrčte napájecí adaptér do elektrické zásuvky a zapnutím vypínače přístroj zapněte.<br>stémový test, při kterém bude blikat LED kontrolka <b>POWER</b> . Jestliže test proběhne správně,<br>se rozsvítí trvale. LED kontrolka <b>ETHERNET</b> se rozsvítí, pokud je správně zapojen port LAN. |
| RESET                                                               | Pro restartování modemu HG520i, stiskněte RESET a uvolněte do 3 sekund.                                                                                                    |
|                                                                     | Pro obnovení původního nastavení modemu stiskněte <b>RESET</b> a držte jej déle než 3 sekundy. Po<br>provedení této funkce budou <b>ztracena všechna vaše nastavení</b> . Proto buďte opatrní při používání                                                                                                    |

| 1 | tohoto tlačitka. Po stisknutí tlačítka se heslo vrátí na výchozí nastavení (heslo je admin, LAN IP |
|---|----------------------------------------------------------------------------------------------------|
|   | adresa 10.0.0.138).                                                                                |

## 2.2 LED kontrolky na předním panelu

Následující obrázek znázorňuje rozložení kontrolek na předním panelu modemu HG520i.

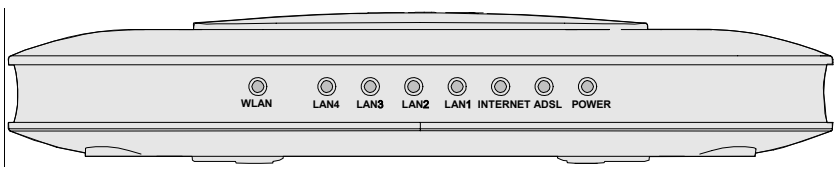

#### Obrázek 2: Přední panel HG520i

V následující tabulce je podrobný popis LED kontrolek:

#### Tabulka 2: Popis LED kontrolek na předním panelu

| LED      | Barva  | Stav              | Popis                                                                                             |
|----------|--------|-------------------|---------------------------------------------------------------------------------------------------|
| WLAN     | Zelená | Svítí             | Bezdrátové spojení je funkční, ale neprobíhá<br>odesílání ani příjem dat přes bezdrátové spojení. |
|          |        | Bliká             | Přístroj odesílá/přijímá data přes bezdrátovou síť<br>WLAN.                                       |
|          |        | Nesvítí           | Bezdrátové připojení není funkční nebo selhalo.                                                   |
| LAN 1-4  | Zelená | Svítí             | Přístroj je připojen.                                                                             |
|          |        | Bliká             | Dochází k přenosu dat na daném portu.                                                             |
|          |        | Nesvítí           | Síť LAN není připojena.                                                                           |
| INTERNET | Zelená | Svítí             | Internetové připojení je aktivní.                                                                 |
|          |        | Bliká             | Přístroj odesílá/přijímá data.                                                                    |
|          |        | Nesvítí           | Internetové připojení je neaktivní nebo je nastaveno<br>v bridge modu.                            |
| ADSL     | Zelená | Svítí             | DSL linka je aktivní.                                                                             |
|          |        | Rychlé<br>blikání | Přístroj inicializuje DSL linku nebo se přenáší data                                              |
|          |        | Pomalé<br>blikání | DSL linka je neaktivní nebo není připojena telefonní linka.                                       |
| POWER    | Zelená | Svítí             | Je připojeno napájení a přístroj pracuje správně.                                                 |
|          |        | Nesvítí           | Zařízení HG520i není zapnuto.                                                                     |

# 3 Nastavení IP adresy počítače

#### Tuto kapitolu můžete přeskočit, pokud je Váš počítač nastaven na dynamické přidělení IP adresy (výchozí nastavení u většiny nových počítačů).

Přístroj HG520i je nastaven tak, aby přidělil počítači IP adresu. Počítač je třeba nastavit, aby buď přijal dynamické přidělení adresy, nebo je třeba nastavit jeho pevnou IP adresu (v rozmezí 10.0.0.1 až 10.0.0.254 s podsíťovou maskou 255.255.255.0). Nastavení počítače je nutné k tomu, aby mohl komunikovat s přístrojem HG520i.

Počítač musí mít síťovou kartu Ethernet a síťový protokol TCP/IP. Pokud používáte operační systémy Windows NT/2000/XP nebo Macintosh OS 7 a pozdější, měl by být protokol TCP/IP již instalován.

#### 3.1 Windows 95/98/ME

- 1. Klikněte na Start, Settings (nastavení) a Control Panel (ovládací panel). Dvojitě klikněte na ikonu Network (síť).
- Na kartě Configuration (konfigurace) je uveden seznam instalovaných součástí sítě. Musí být instalován síťový adaptér, protokol TCP/IP a klient pro Microsoft Networks.
- Na kartě Configuration (konfigurace) zvolte síťový adaptér a klikněte na Properties (vlastnosti).

|                   | ZyAIR 100 Wireless PCMCIA<br>NDISWAN -> <nothing></nothing>                              |        |
|-------------------|------------------------------------------------------------------------------------------|--------|
| Ŷ                 | TCP/IP -> Accton EN1207D-TX PCI Fast Ethernet A                                          | dapte  |
| 5                 | TCP/IP -> Dial-Up Adapter<br>TCP/IP -> ZyAIR 100 Wireless PCMCIA                         | -      |
| 4                 |                                                                                          |        |
| Prim              | Add Rgmove Proper                                                                        | ties   |
| Clie              | nt for Microsoft Networks                                                                | •      |
|                   | Eile and Print Sharing                                                                   |        |
| - De<br>TC<br>wie | escription<br>P/IP is the protocol you use to connect to the Intern<br>de-area networks. | et and |

4. Klikněte na kartu IP Address (IP adresa).

 Aby počítač přijímal dynamickou IP adresu, zvolte volbu Obtain an IP address automatically (získávat IP adresu automaticky).

Jestliže používáte pevnou IP adresu, zvolte volbu
 Specify an IP address (nastavit IP adresu). Do políčka
 IP Address zadejte IP adresu a do políčka Subnet Mask
 zadejte masku podsítě. V případě nastavení pevné IP
 adresy je potřeba nastavit také IP adresy pro DNS
 servery a výchozí bránu (gateway). (viz. bod 5 a 6).

| Bindings                                                                         | Adv                                             | anced                                              | N                                         | etBIOS                              |
|----------------------------------------------------------------------------------|-------------------------------------------------|----------------------------------------------------|-------------------------------------------|-------------------------------------|
| NS Configuration                                                                 | Gateway                                         | WINS Conf                                          | iguration                                 | IP Addres:                          |
| An IP address car<br>If your network do<br>your network admi<br>the space below. | i be automat<br>es not auton<br>nistrator for 4 | ically assigne<br>natically assig<br>an address, a | d to this c<br>in IP addre<br>ind then ty | omputer.<br>esses, ask<br>ipe it in |
| Obtain an IP                                                                     | address aut                                     | omatically                                         |                                           |                                     |
| C Specify an IF                                                                  | <sup>o</sup> address: —                         |                                                    |                                           |                                     |
| IP Address:                                                                      |                                                 |                                                    |                                           |                                     |
| Sybnet Mas                                                                       | k 🗌                                             |                                                    |                                           |                                     |
| Detect conn                                                                      | ection to nel                                   | work merlia                                        |                                           |                                     |
| <u></u>                                                                          |                                                 |                                                    |                                           |                                     |
|                                                                                  |                                                 |                                                    |                                           |                                     |

5. Klikněte na kartu DNS Configuration (DNS konfigurace).

 Pro dynamické přidělení IP adresy DNS serveru, zvolte Disable DNS (zakázat používání serveru DNS). Tuto funkci použijte jen v případě, že máte pro váš počítač nastavené dynamické přidělování IP adresy. (viz. bod 4)

 Jestliže používáte pevnou IP adresu, zvolte Enable DNS (povolit používání serveru DNS) a zadejte potřebné údaje do příslušných políček (není potřeba vyplnit všechna políčka).

| DNS Configuration Gateway WINS Configuration<br>© Dipable DNS<br>© Enable DNS<br>Host Digmain<br>DNS Server Search Order<br>Add<br>Remove | P Addres |
|----------------------------------------------------------------------------------------------------|----------|
| Disable DNS     Enable DNS     Host:     DNS Server Search Order     Add     Remove                                                       |          |
| Enable DNS  Host DNS Server Search Order  Add Remove                                                                                      | _        |
| Host: Dgmain.<br>DNS Server Search Order Add<br>Remove                                                                                    |          |
| DNS Server Search Order                                                                                                    |          |
| DNS Gerver Search Order                                                                                                    |          |
| Add Remove                                                                                                    |          |
| Remove                                                                                                    |          |
|                                                                                                    |          |
|                                                                                                    |          |
| Domain Suffix Search Order                                                                                                    |          |
| Add                                                                                                    |          |
| Permana I                                                                                                    |          |
| пещахе                                                                                                    |          |
|                                                                                                    |          |

6. Klikněte na kartu Gateway (brána).

 Pro dynamické přidělení IP adresy brány, odstraňte (Remove) všechny již nastavené brány. Tuto funkci použijte jen v případě, že máte pro váš počítač nastavené dynamické přidělování IP adresy. (viz. bod 4)

 Jestliže používáte pevnou IP adresu, napište IP adresu vaší brány do políčka New gateway (nová brána) a klikněte na Add (přidat).

| Bindings                                                                             | Adv                                 | anced                        | N                             | etBIOS               |
|--------------------------------------------------------------------------------------|-------------------------------------|------------------------------|-------------------------------|----------------------|
| ONS Configuration                                                                    | Gateway                             | WINS Con                     | figuration                    | IP Address           |
| The first gateway i<br>The address order<br>machines are used<br><u>New gateway:</u> | n the Install<br>in the list w<br>f | ed Gateway<br>ill be the ord | list will be t<br>er in which | he default.<br>these |
|                                                                                      |                                     | <u>Ao</u>                    | <b>U</b>                      |                      |
| _ Installed gatewa                                                                   | ys:                                 | <u>B</u> em                  | ove                           |                      |

- 7. Kliknutím na OK uložte nastavení a zavřete okno TCP/IP Properties (vlastnosti protokolu TCP/IP).
- Kliknutím na OK zavřete okno Network (síť). Jestli k tomu budete vyzváni, založte do CD mechaniky instalační CD-ROM Windows.
- 9. Zapněte přístroj HG520i a po výzvě restartujte počítač.

#### Ověření IP adresy počítače

- 1. Klikněte na Start a potom na Run (spustit).
- 2. V okně Run (spustit) napište "winipcfg" a klikněte na OK. Otevře se okno IP Configuration (IP konfigurace).
- 3. Zvolte síťový adaptér. Na monitoru by se měla objevit IP adresa počítače, podsíťová maska a výchozí brána.

#### 3.2 Windows 2000/NT/XP

- 1. Ve Windows XP klikněte na Start, Control Panel (ovládací panel). Ve Windows 2000/NT klikněte na Start, Setup (nastavení) a Control Panel (ovládací panel).
- 2. Ve Windows XP klikněte na Network Connections (síťová připojení).

Ve Windows 2000/NT klikněte na Network and Dial-up Connections (síťová a telefonická připojení).

- Pravým tlačítkem klikněte na Local Area Connection (připojení k místní síti) a potom klikněte na Properties (vlastnosti).
- 4 Zvolte Internetový protokol TCP/IP (ve Win XP na kartě General, obecné) a klikněte na Properties (vlastnosti).

5. Objeví se obrazovka s vlastnostmi protokolu TCP/IP (na kartě **General** ve Windows XP).

 Aby počítač přijímal dynamickou IP adresu, zaškrtněte volbu Obtain an IP address automatically (získávat IP adresu automaticky).

 Jestliže znáte IP adresu(y) DNS serveru, napište je do políček s preferovaným a náhradním DNS serverem.

Jestliže chcete nastavit pevnou (statickou) adresu, klikněte na **Use the following IP Address** (použít následující IP adresu) a zadejte IP adresu (v rozmezí od 10.0.0.1 až do 10.0.0.254), podsíťovou masku (255.255.255.0) a výchozí bránu (10.0.0.138).

Potom vložte adresy preferovaného a náhradního DNS serveru.

Jestliže máte více než dva DNS servery, klikněte na tlačítko **Advanced** (pokročilé nastavení). Otevřete kartu **DNS** a konfigurujte server tlačítkem **Add** (přidat).

 Klikněte na tlačítko Advanced (pokročilé nastavení). Na kartě IP Settings (IP nastavení) odstraňte předtím instalované brány a klikněte na OK. Vrátíte se na okno Internet Protocol TCP/IP Properties (vlastnosti internetového protokolu TCP/IP).

Odstraňte předtím instalované brány

- Kliknutím na OK zavřete okno Internet Protocol TCP/IP Properties (vlastnosti internetového protokolu TCP/IP).
- Kliknutím na OK (ve Windows 2000/NT) anebo Close (ve Windows XP) zavřete okno Local Area Connection (připojení k místní síti).

| eneral                         | Alternate Configuration                                                           |                                                                                      |
|--------------------------------|-----------------------------------------------------------------------------------|--------------------------------------------------------------------------------------|
| You car<br>this cap<br>the app | n get IP settings assigned<br>ability. Otherwise, you ne<br>ropriate IP settings. | d automatically if your network supports<br>ed to ask your network administrator for |
| 💿 01                           | otain an IP address autor                                                         | natically                                                                            |
| -OU:                           | e the following IP addres:                                                        | 18:                                                                                  |
| IP ac                          | ldress:                                                                           |                                                                                      |
| Subr                           | net mask:                                                                         | 10 10 11                                                                             |
| Defa                           | ult gateway:                                                                      |                                                                                      |
| 💿 Oł                           | otain DNS server address                                                          | automatically                                                                        |
| OU:                            | se the following DNS serv                                                         | ver addresses:                                                                       |
| Prefe                          | arred DNS server:                                                                 | 10 10 10 11 11 11                                                                    |
|                                | nate DNS verver                                                                   |                                                                                      |

|   | IP address<br>DHCP Enabled | Subnet mask    |
|---|----------------------------|----------------|
|   | A                          | dd Edit Remove |
| - | Gateways                   | Metric         |
|   | A                          | dd Edit Remove |
|   | Automatic metric           |                |

### Ověření IP adresy počítače

- V počítači klikněte na Start, Programs (programy), Accessories (příslušenství) a na Command Prompt (příkazový řádek).
- Na příkazový řádek napište "ipconfig" a klikněte na Enter. Můžete zkontrolovat, zda má počítač IP adresu ve správném rozmezí (10.0.0.1 až 10.0.0.254) a podsíťovou masku 255.255.255.0. Tato nastavení jsou nutná proto, aby počítači mohl komunikovat s přístrojem HG520i.

#### 3.3 Zkouška spojení

- V počítači klikněte na Start, Programs (programy), Accessories (příslušenství) a na Command Prompt (příkazový řádek).
- Na příkazový řádek napište příkaz "ping" následovaný mezerou a IP adresou přístroje HG520i (výchozí nastavení 10.0.0.138).
- 3. Po stisknutí klávesy ENTER se objeví následující obrazovka:

C:\>ping 10.0.0.138
Pinging 10.0.0.138 with 32 bytes of data:
Reply from 10.0.0.138: bytes=32 time=10ms TTL=254
Reply from 10.0.0.138: bytes=32 time<10ms TTL=254
Reply from 10.0.0.138: bytes=32 time<10ms TTL=254
Ping statistics for 10.0.0.138:
 Packets: Sent = 4, Received = 4, Lost = 0 (0% loss),
Approximate round trip times in milli-seconds:
 Minimum = 0ms, Maximum = 10ms, Average = 2ms</pre>

Počítač nyní může komunikovat s přístrojem HG520i přes port ETHERNET.

# 4 Konfigurace přístroje HG520i

V této orientační příručce vysvětlujeme konfiguraci přístroje pouze přes webové rozhraní. Podrobné informace o všech funkcích přístroje a SMT (System Management Terminal) terminálové konfiguraci jsou uvedeny v kompletní *Uživatelské příručce*.

### 4.1 Přístup k přístroji přes webové rozhraní

Krok 1 Spusťte webový prohlížeč. V řádku pro vložení adresy zadejte "10.0.0.138".

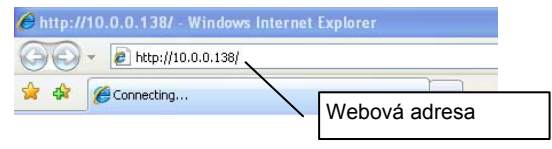

#### Obrázek: Zadání IP adresy přístroje v okně Internet Explorer

Krok 2 Budete vyzváni k zadání user name (je přednastaveno na "admin") a hesla, které je výrobcem přednastaveno na "admin". Pokud si heslo změníte a zapomenete jej, není možné se do modemu dostat bez restartu do továrního nastavení tlačítkem RESET na zadní straně zařízení, čímž ztratíte doposud provedenou konfiguraci. Klikněte na OK.

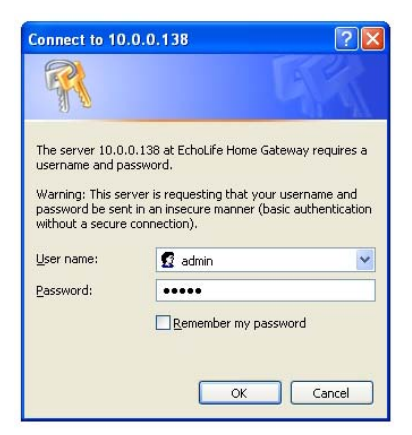

Obrázek: Webový konfigurátor - dialog pro přihlášení

Poznámka: doporučujeme změnit heslo pro zvýšení Vaší bezpečnosti

Po přihlášení do uživatelského rozhraní je k dispozici komplexní informace o stavu zařízení: Záložky v levé části obrazovky slouží k nastavení síťových parametrů Vašeho modemu.

| ahttp://10.0.0.138/ |                              |                   | Y 😽 🗙 ICQ Search |             |
|---------------------|------------------------------|-------------------|------------------|-------------|
| Web Configurator    |                              |                   |                  | Page 👻 🔘 To |
| 🔌 HUAWE             | Achie                        | eving Together    |                  |             |
| Life HG520i<br>s    | System Information           |                   |                  |             |
|                     |                              |                   |                  |             |
| L Mode              | Item                         | Description       |                  |             |
| Setting             | Product Name                 | EchoLife HG520i   |                  |             |
| Setting             | Physical Address             | 00:1b:9e:5c:c8:c9 |                  |             |
| D                   | Software Release             | V100R001B020 TO2  |                  |             |
|                     | Firmware Release             | 3.7.9.15-1.0.7.0  |                  |             |
| auto                | Batch Number                 | UTC20P8.020.37969 |                  |             |
| lession             | Release Date                 | 2007/11/26        |                  |             |
| Traffic             | ADSL                         | Description       |                  |             |
| Tramic              | ADSL State                   | Down              |                  |             |
| ncea                | Data Path                    | -                 |                  |             |
|                     | Operation Mode               | -                 |                  |             |
|                     | Max. Bandwidth Down/Up(kbps) | 0/0               |                  |             |
|                     | Bandwidth Down/Up(kbps)      | 0/0               |                  |             |
|                     | SNR Margin Down/Up(dB)       | 0/ 0              |                  |             |
|                     | Attenuation Down/Up(dB)      | 0/ 0              |                  |             |
|                     | Power Down/Up(dBm)           | 0/ 0              |                  |             |
|                     | CRC Down/Up                  | 0/ 0              |                  |             |
|                     | FEC Down/Up                  | 0/ 0              |                  |             |
|                     | HEC Down/Up                  | 0/ 0              |                  |             |
|                     | System Up Time               | 0:20:24           |                  |             |
|                     |                              |                   |                  |             |

Obrázek: Stav zařízení

## 4.2 Konfigurace připojení k Internetu

V rámci přehledného uživatelského rozhraní **WebGUI** máte možnost nastavení parametrů pro připojení k Internetu. Okno k nastavení parametrů otevřete, když kliknete na **Basic** a zvolíte **WAN Settings**.

| Http://10.0.0.138/              |                                    |                |          |
|---------------------------------|------------------------------------|----------------|----------|
| File Edit View Pavorites Tool   | s Help                             |                |          |
| 🖌 🕸 🍘 Web Configurator          |                                    |                | 10       |
| 👋 HUAW                          | El Achievin                        | ng Togethe     | r        |
| EchoLife HG520i                 | WAN Setting                        |                |          |
| Status                          |                                    |                |          |
| Basic                           | PVC                                | 0 🕶            |          |
| · ADSL MODE                     | VPI                                | 8              |          |
| WAN Setting                     | VCI                                | 48             |          |
| <ul> <li>LAN Setting</li> </ul> | Active                             | Yes            |          |
| DHCP                            | Mode                               | Routing 🛩      |          |
| • NAT                           | Encapsulation                      | PPPoE          | ~        |
| IP Route                        | Multiplex                          | LLC 🛩          |          |
| Wireless Lan                    | Login Information                  |                |          |
| ATM Traffic                     | Service Name                       |                | 1        |
| Advanced                        | Username                           | 02             |          |
| Tools                           | Password                           | ••             |          |
|                                 | PPP Authentication                 | CHAP 🛩         |          |
|                                 | IP Address                         |                |          |
|                                 | Default Route                      | Enable         | Opisable |
|                                 | NAT                                | Enable         | ODisable |
|                                 | Obtain an IP Address Automatically | O Static IP Ad | dress    |
|                                 | IP Address                         | 0.0.0.0        |          |
|                                 | Subnet Mask                        | 0.0.0.0        |          |
|                                 |                                    |                |          |

#### Obrázek: Konfigurace připojení k Internetu

Konfigurace připojení k Internetu – volba Basic / WAN Settings: Můžete přikročit ke změně nastavení potřebné pro vytvoření ADSL spojení a připojení k síti poskytovatele služby. Existují různé způsoby pro vytvoření spojení k síti poskytovatele služby a k Internetu. Měli byste vědět, jaký typ zapouzdření a připojení je třeba použít pro vaši ADSL službu. Někteří uživatelé budou muset změnit nastavení PVC používané pro ADSL připojení. Váš poskytovatel služby by vám měl dát všechny informace potřebné pro úspěšné nakonfigurování WAN připojení.

Políčka k nastavení jsou popsána v tabulce níže:

| OZNAČENÍ                       | POPIS                                                                                                    |
|--------------------------------|----------------------------------------------------------------------------------------------------|
| PVC                            | Index permanentního virtuálního kanálu                                                                                                    |
| Virtual Circuit ID             | Identifikátory VPI (Virtual Path Identifier) a VCI (Virtual Channel Identifier) definují virtuální<br>obvod. Podrobnosti naleznete v příloze.                                       |
| VPI                            | Vložte sdělený identifikátor VPI. Toto políčko již může být předem nastaveno.                                                                                                    |
| VCI                            | Vložte sdělený identifikátor VCI. Toto políčko již může být předem nastaveno.                                                                                                    |
| Active                         | Aktivace PVC.                                                                                                    |
| Mode (režim)                   | Vyberte jednu z možností Bridge nebo Routing.                                                                                                    |
| Encapsulation<br>(zapouzdření) | Ze stahovacího seznamu <b>Encapsulation</b> (zapouzdření) zvolte typ zapouzdření, který<br>podporuje Vás poskytovatel internetu. Nabízené možnosti se mohou lišit podle nastaveného |

|                                  | režimu v políčku <b>Mode</b> .                                                                                                    |
|----------------------------------|----------------------------------------------------------------------------------------------------|
|                                  | Jestliže jste jako režim zvolili Bridge (most), můžete zvolit buď PPPoA nebo RFC 1483.                                                                                                    |
|                                  | ENCAP nebo PPPoE.                                                                                                    |
| Multiplex<br>(multiplexování)    | Ze stahovacího seznamu <b>Multiplex</b> zvolte metodu multiplexování podle informací, které Vám sdělil poskytovatel internetu: buď na bázi VC nebo na bázi LLC.                                                                                                    |
| User Name<br>(uživatelské jméno) | Vložte uživatelské jméno přesně tak, jak ho sdělil poskytovatel internetu. Jestliže je přidělené<br>jméno ve formě "uživatel@doména", kde doména identifikuje jméno služby, pak vložte oba<br>díly jména přesně, jak jsou uvedeny.                                                                                                    |
| Password (heslo)                 | Vložte heslo příslušné uživatelskému jménu.                                                                                                    |
| IP Address (IP adresa)           | Statická IP adresa je adresa, kterou Vám sdělil poskytovatel internetu. Dynamická adresa<br>není pevná: poskytovatel Vám při každém připojení přidělí jinou IP adresu.                                                                                                    |
|                                  | Zvolte <b>Obtain an IP Address Automatically</b> (získávat IP adresu automaticky), pokud máte<br>dynamickou IP adresu. Jinak zvolte <b>Static IP Address</b> (statická IP adresa) a zadejte do<br>políčka přidělenou pevnou IP adresu.                                                                                                    |
| Connection (připojení)           | Zvolte <b>Connect on Demand</b> (připojit podle potřeby), jestliže nechcete mít připojení navázáno<br>stále; nastavte dále časový limit nečinnosti (v minutách) v políčku <b>Max. Idle Timeout</b> (časový<br>limit nečinnosti). Výchozí nastavení je <b>Connect on Demand</b> s časovým limitem 0 (to<br>znamená, že internetová relace nebude odpočítávána). |
|                                  | Zvolte <b>Nailed-Up Connection</b> (trvalé připojení), pokud chcete být připojení stále. V tomto<br>případě se přístroj HG520i bude pokoušet navázat spojení, kdykoli bude odpojeno.                                                                                                    |
|                                  | Volba Connect Manually znamená, že je nutné se pokaždé připojit manuálně.                                                                                                    |
| Submit (použít)                  | Klikněte na Submit (použít), když chcete uložit provedené změny.                                                                                                    |
| Cancel (zrušit)                  | Klikněte na <b>Cancel</b> (zrušit), když chcete zrušit provedené změny a začít s konfigurací<br>daného okna od začátku.                                                                                                    |

### 4.3 Zkouška připojení k Internetu

Spusťte webový prohlížeč a otevřete stránku <u>www.huawei.com</u>. Přístup k Internetu je teprve začátek. Jestliže se nemůžete připojit k Internetu, otevřete znovu webový konfigurátor a zkontrolujte, zda jsou nastavení provedená ve WAN konfiguraci správná.

# 5 Pokročilá konfigurace

V této kapitole popisujeme konfiguraci některých pokročilých funkcí přístroje.

### 5.1 Bezdrátová lokální síť (WLAN)

Bezdrátová lokální síť (WLAN) představuje flexibilní datový komunikační systém, který umožňuje přístup k mnoha službám (např. Internet, email, tiskové služby atd.) na existující pevné síti LAN bez potřeby budovat dodatečnou nákladnou pevnou kabeláž a infrastrukturu. Jinými slovy, můžete zůstat připojeni k pevné síti, a přitom se volně pohybovat (samozřejmě za předpokladu, že zůstanete v oblasti pokryté signálem).

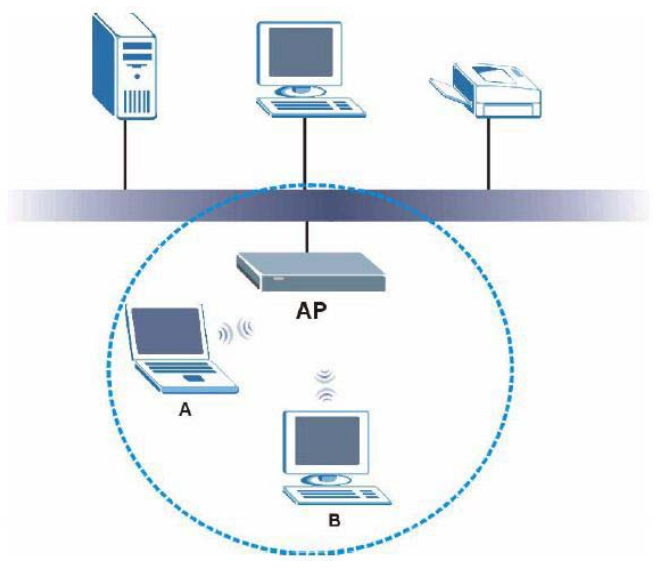

Obrázek: Ukázka bezdrátové sítě

### 5.2 Nastavení bezdrátové komunikace

Okno k nastavení bezdrátové sítě otevřete, když kliknete na **Basic**, dále na **Wireless LAN** (bezdrátová lokální síť).

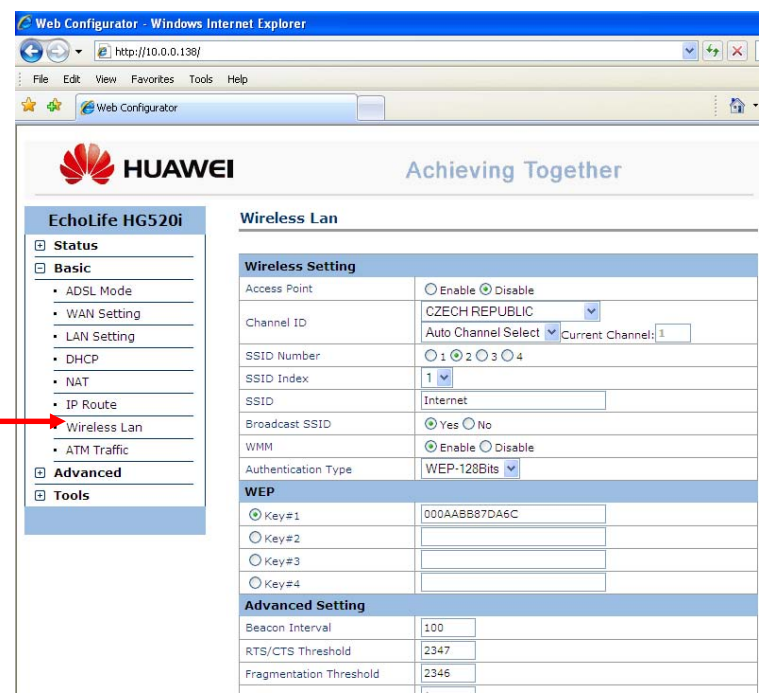

Obrázek: Nastavení bezdrátové sítě

V položce **Access point** zvolte **Enable** (zapnout bezdrátovou síť), abyste umožnili modemu pracovat v režimu Access Point (přístupový bod bezdrátové sítě).

Políčka k nastavení jsou popsána v tabulce níže:

| OZNAČENÍ                       | POPIS                                                                                                    |
|--------------------------------|----------------------------------------------------------------------------------------------------|
| Access point<br>Enable/disable | Vybrání volby se aktivuje / deaktivuje bezdrátovou síť LAN.                                                                                                    |
| Channel ID                     | Pomocí položky Autochannel select lze automaticky vybrat vysílací kanál, kanál lze take zvolit<br>manuálně v stahovacím seznamu. Jaké kanály jsou použitelné pro přístupový bod závisí na<br>místních podmínkách a předpisech. |
| SSID Number                    | Nastavuje počet vysílaných SSID, změnou počtu dojde k rebootu zařízení.                                                                                                    |
| SSID Index                     | Vybraním čísla z tohoto seznamu volíte SSID.                                                                                                    |
| SSID                           | Service Set Identity (SSID) je jedinečné jméno, které identifikuje přístroj HG520i na                                                                                                    |

|                     | bezdrátové síti LAN. Všichni bezdrátoví klienti asociovaní s přístupovým bodem musí mít<br>stejné SSID. Zadejte popisné jméno (až 32 tisknutelných 7bitových znaků ASCII).                                                                                                    |
|---------------------|----------------------------------------------------------------------------------------------------|
| Broadcast SSID      | Volbou políčka <b>NO</b> zůstane jméno SSID skryto v tom smyslu, že bezdrátový klient nebude<br>moci získat jméno SSID s využitím pasivního skenování.<br>Při volbě <b>YES</b> je SSID viditelné bezdrátovým klientům tak, aby ho mohli získat pomocí<br>pasivního skenování. |
| WMM                 | Volbou Enable se zapíná podpora WMM.                                                                                                    |
| Authentication Type | Volba zabezpečení WLAN.<br>Vyberte jednu z možností:<br>Open Systém – WLAN není zabezpečeno a povoluje komunikaci všech bezdrátových<br>počítačů s přístupovým bodem bez šifrování dat.<br>WEP 64-bits<br>WEP 128-bits<br>WPA-PSK<br>WPA2-PSK                                 |
|                     | Pozn.<br>Věnujte prosím zvýšenou pozornost bodu 5.3.                                                                                                    |

### 5.3 Zabezpečení bezdrátové sítě

Pozn.

Modem HG520i má v základní konfiguraci přednastaveno použití shodného WEP-128 bitového klíče pro všechny modemy, prosím změnte si tento přednastavený WEP klíče prodle WEP klíče uvedeného na nálepce nalepené na spodní straně modemu. Změnu provedte pro obě přednastavené SSID (SSID index 1 a SSID index 2).

Zařízení HG520i nabízí tři typy zabezpečení sítě: WEP, WPA, WPA2.

#### WEP

Pro zabezpečení a utajení lze použít **WEP** (Wireless Encryption Protocol) šifrování. **WEP** šifruje datovou část každého rámce vysílaného z bezdrátového adaptéru pomocí jednoho z předdefinovaných klíčů. Modem nabízí 64- nebo 128- bitové šifrování se čtyřmi možnými klíči. Jestliže jste zvolili **64-bit WEP**, zadejte jakýchkoli 5 znaků (ASCII řetězec) nebo 10 hexadecimálních znaků ("0-9", "A-F") do pole KEY#1.

Jestliže jste zvolili **128-bit WEP**, zadejte jakýchkoli 13 znaků (ASCII řetězec) nebo 26 hexadecimálních znaků ("0-9", "A-F") do pole KEY#1.

### WPA/WPA2

**WPA** (Wi-Fi Protected Access) je část bezpečnostních specifikací IEEE 802.11i. Mezi hlavní rozdíly mezi **WPA** a **WEP** patří uživatelská autentizace a vylepšené šifrování dat. **WPA** využívá autentizační standardy IEEE 802.1x a EAP (Extensible Authentication Protocol) a vyžaduje autentizaci bezdrátových klientů s využitím externí databáze RADIUS.

WPA nabízí dokonalejší šifrování dat s využitím protokolu Temporal Key Integrity Protocol (TKIP), kontroluje integritu zprávy (Message Integrity Check, MIC) a splňuje standard IEEE 802.1x. TKIP využívá 128bitové klíče, které dynamicky generuje a distribuuje autentizační server. Součástí metody je obměna klíčů pro jednotlivé pakety, kontrola integrity zprávy (MIC), rozšířený inicializační vektor (IV) se sekvenčními pravidly a mechanismus překlíčování.

Pokud chcete změnit bezpečnostní nastavení přístroje HG520i, klikněte na **Basic**, dále na **Wireless LAN** (bezdrátová lokální síť) a pak vyberete odpovídající zabezpečení bezdrátové sítě v rámci volby **Authentification Type** (typ zabezpečení). Obrazovka se mění podle provedených nastavení.

Aby mohla probíhat bezdrátová komunikace, musí bezdrátoví klienti a přístroj HG520i používat stejné jméno SSID, stejné ID kanálu a stejný kryptovací klíč (pokud je zapnuté šifrování).

#### 5.4 MAC filter

Pro vyšší zabezpečení můžete nastavit přístroj HG520i, aby kontroloval MAC adresy bezdrátových klientů a porovnával je se seznamem povolených nebo zakázaných MAC adres.

Okno k nastavení filtrování MAC otevřete, když kliknete na **Basic**, dále na **Wireless LAN** (bezdrátová lokální síť).

Když nastavujete přístroj HG520i bezdrátově, dávejte pozor, ať na seznam zakázaných MAC adres nezařadíte také adresu svého počítače (volba Deny Association). Došlo by tím k odpojení komunikace s počítačem.

| 9 😔 👻 🔊 http://10.0.0.138/rp   | Sys.html                 |                    | 2 |
|--------------------------------|--------------------------|--------------------|---|
| File Edit View Favorites Toole | Help                     |                    |   |
| 🕅 🌮 Web Configurator           |                          |                    |   |
|                                | <b>-</b> 1               | Achieving Tegether |   |
| SA HOAW                        | <b>-</b> .               | Achieving Together |   |
| EchoLife HG520i                | U Rey-+                  | 13                 |   |
| Status                         | Advanced Setting         | [100               |   |
| Basic                          | DTC/CTC Thrashold        | 2347               |   |
| ADSL Mode                      | Fragmentation Threshold  | 2346               |   |
| WAN Setting                    | Pragmentation Integritid |                    |   |
| LAN Setting                    | 800 11 b/s               | 902 11han 9        |   |
| • DHCP                         | Wireless MAC Address     | Filter             |   |
| NAT                            | Artive                   | O Ecoble @ Dicable |   |
| IP Route                       | Action                   | Allow Association  |   |
| Wireless Lan                   | #1                       | 00:00:00:00:00:00  |   |
| ATM Traffic                    | #2                       | 00:00:00:00:00:00  |   |
| Advanced                       | =)                       | 00:00:00:00:00:00  |   |
| Tools                          | E4                       | 00:00:00:00:00:00  |   |
|                                | #5                       | 00:00:00:00:00:00  |   |
|                                | #6                       | 00:00:00:00:00:00  |   |
|                                | =7                       | 00:00:00:00:00:00  |   |
|                                |                          |                    |   |

Obrázek: Filtr MAC adres

 OZNAČENÍ
 POPIS

 Active
 Aktivuje nebo vypíná použití filtru MAC adres.

 Enable / Disable
 Action

 Action
 Zvolte, jakým způsobem se mají filtrovat MAC adresy.

 Allow association(povolit) povolí přístup k routeru z uvedených adres. Ostatní MAC adresy, které nejsou uvedeny na seznamu, budou mít přístup zakázán.

 Deny Association(odmítnout) zakáže přístup k routeru z uvedených adres. Ostatní MAC adresy, které nejsou uvedeny na seznamu, budou mít přístup povolen.

 MAC Address
 Zadejte seznam MAC adres (ve formátu XX:XX:XX:XX:XX) bezdrátových stanic, jejichž adresy chcete filtrovat.

Jednotlivá políčka jsou popsána v tabulce níže:

### 5.5 Virtuálni přístupové body – Multiple SSID

Modem podporuje použítí až 4 různých virtuálních přístupových bodů s unikátním SSID. Každý přístupový bod má možnost konfigurace své vlastní metody zabezpečení (WEP, WPA, WPA2). Okno k nastavení dalších SSID otevřete, když kliknete na **Basic**, dále na **Wireless LAN** (bezdrátová lokální síť).

Položkou SSID Number volíte počet vysílaných SSID a SSID index vybíráte konkrétní přístupový bod.

### 5.6 Překlad síťových adres (NAT)

NAT (Network Address Translation, RFC 1631) je protokol pro překlad IP adres. Například zdrojová adresa odchozího paketu, která se používá uvnitř jedné sítě, se změní na jinou IP adresu, která je známá v druhé síti.

Jestliže máte jedinou veřejnou IP adresu, zvolte na obrazovce Basic > NAT.

| 🕽 💽 👻 🙋 http://10.0.0.1                   | 38/                      |                 |                     | <ul><li>✓ </li><li>✓ </li><li>✓ </li></ul> |
|-------------------------------------------|--------------------------|-----------------|---------------------|--------------------------------------------|
| File Edit View Favorites                  | Tools Help               |                 |                     | - A -                                      |
| web Conrigurator                          |                          |                 |                     |                                            |
|                                           | WEI                      | Ach             | ieving Together     |                                            |
| EchoLife HG520i                           | NAT Settings             |                 |                     |                                            |
| + Status                                  | -                        |                 |                     |                                            |
| - Basic                                   | -                        |                 |                     |                                            |
| <ul> <li>ADSL Mode</li> </ul>             | NAT Settings             |                 |                     |                                            |
| <ul> <li>WAN Setting</li> </ul>           | Virtual Circuit          |                 | PVC0 V              |                                            |
| <ul> <li>LAN Setting</li> </ul>           | NAT Status               |                 | Enabled             |                                            |
| DHCP                                      | Number of IPs            |                 | ⊙ Single ○ Multiple |                                            |
| NAT                                       | -                        | DMZ             | Virtual Server      |                                            |
| IP Route                                  | -                        |                 |                     |                                            |
|                                           |                          | abbe Deserved   |                     |                                            |
| Wireless Lan                              | Conviciant @ 2007 All D  |                 |                     |                                            |
| Wireless Lan     ATM Traffic              | _ Copyright © 2007 All R | ignts Reserved. |                     |                                            |
| Wireless Lan     ATM Traffic     Advanced | _ Copyright © 2007 All R | ignts Reserved. |                     |                                            |

Vyberte si PVC (viz nastaveni WAN settings), pro které chcete použít NAT. Jestliže máte jedinou veřejnou IP adresu, zvolte na obrazovce **NAT Setings** v řádku Number of IPs volbu **Single**.

Jestliže máte více veřejných IP adres, označte volbu **Multiple** tlačítko IP Address Mapping, vám umožní nastavit další pravidla pro překlad adres. můžete využít všechny mapovací typy.

NAT podporuje pět typů mapování IP adres/portů:

- 1. **One-to-One**: Mapuje jednu lokální IP adresu na jednu globální IP adresu. Všimněte si, že čísla portů se při tomto mapování nemění.
- 2. Many-to-One: Mapuje několik lokálních IP adres na jednu globální IP adresu.
- 3. **Many-to-Many Overload**: Mapuje několik lokálních IP adres na několik sdílených globálních IP adres.
- 4. Many-to-Many No Overload: Mapuje lokální IP adresy na jedinečné globální IP adresy.
- 5. **Server**: Můžete specifikovat vnitřní servery za horizontem NAT, které mají být přístupné z venkovního světa.

Po vytvoření pravidla je nutné stisknout Submit.

| Web Configurator - Windows I     | nternet Expl   | orer      |             |                                                   |                                                 |        |  |
|----------------------------------|----------------|-----------|-------------|---------------------------------------------------|-------------------------------------------------|--------|--|
| 🔊 🗸 🔊 http://10.0.0.138/         |                |           |             |                                                   |                                                 | ¥ +7 × |  |
| File Edit View Favorites Tools   | ; Help         |           |             |                                                   |                                                 |        |  |
| 🕸 🌈 Web Configurator             |                |           |             |                                                   |                                                 | 6      |  |
| 👋 HUAW                           | EI             |           | Achi        | eving To                                          | gether                                          |        |  |
| EchoLife HG520i                  | NAT -          | IP Addres | s Mapping   |                                                   |                                                 |        |  |
| Status                           | Addres         | s Mapping | PVC0        |                                                   |                                                 |        |  |
| - Basic                          | Rule In        | dex       | 1 🗸         |                                                   |                                                 |        |  |
| ADSL Mode                        | Rule Ty        | pe        | Many-to-One | v                                                 |                                                 |        |  |
| <ul> <li>WAN Setting</li> </ul>  | Local Start IP |           | 0.0.0       | (for all local I                                  | (for all local IPs, enter 0.0.0.0 for Start IP) |        |  |
| <ul> <li>LAN Setting</li> </ul>  | Local End IP   |           | 0.0.0.0     | (for all local IPs, enter 255.255.255.255 for End |                                                 |        |  |
| DHCP                             | Public S       | Start IP  | 0.0.0.0     | (0.0.0.0 for Home Gateway's WAN IP)               |                                                 |        |  |
| NAT                              | Public 8       | ind IP    | N/A         |                                                   |                                                 |        |  |
| IP Route                         | Addre          | ss Mappin | g List      | 840                                               |                                                 |        |  |
| <ul> <li>Wireless Lan</li> </ul> | Rule           |           |             |                                                   |                                                 |        |  |
| ATM Traffic                      | 1              | -         | 0. 0. 0. 0  |                                                   | 0. 0. 0. 0                                      |        |  |
| Advanced                         | 2              | -         | 0. 0. 0. 0  |                                                   | 0. 0. 0. 0                                      |        |  |
| + Tools                          | 3              | -         | 0. 0. 0. 0  |                                                   | 0. 0. 0. 0                                      |        |  |
|                                  | 4              | -         | 0. 0. 0. 0  |                                                   | 0. 0. 0. 0                                      |        |  |
|                                  | 5              | -         | 0. 0. 0. 0  |                                                   | 0. 0. 0. 0                                      |        |  |
|                                  | 6              | -         | 0. 0. 0. 0  |                                                   | 0. 0. 0. 0                                      |        |  |
|                                  | 7              | -         | 0. 0. 0. 0  |                                                   | 0. 0. 0. 0                                      |        |  |
|                                  | 8              | -         | 0. 0. 0. 0  |                                                   | 0. 0. 0. 0                                      |        |  |
|                                  | 9              | -         | 0. 0. 0. 0  |                                                   | 0. 0. 0. 0                                      |        |  |
|                                  | 10             | -         | 0. 0. 0. 0  |                                                   | 0. 0. 0. 0                                      |        |  |
|                                  | 11             | -         | 0. 0. 0. 0  |                                                   | 0. 0. 0. 0                                      |        |  |
|                                  | 12             | 2         | 0. 0. 0. 0  |                                                   | 0. 0. 0. 0                                      |        |  |

### 5.7 Základní informace o firewallu

Firewall přístroje HG520i je inspekční stavový firewall a je konstruován tak, aby po své aktivaci chránil systém před útoky typu "odmítnutí služby" (Denial of Service). Účelem přístroje HG520i je umožnit bezpečné připojení soukromé lokální sítě (LAN) k Internetu. Přístroj HG520i je možné využít k ochraně před krádeží, zničením a úpravou dat. Přístroj HG520i umožňuje také filtrovat pakety.

Po své aktivaci firewall povoluje síťový provoz z lokální sítě LAN směrem ven (do sítě Internet), ale blokuje provoz z Internetu do lokální sítě LAN. Jinými slovy přístroj HG520i se bude chovat takto:

- > Povolí všechny relace vycházející ze sítě LAN a mířící do sítě WAN.
- > Zakáže všechny relace vycházející ze sítě WAN a mířící do sítě LAN.

Při výchozím nastavením pravidel firewallu je povolen veškerý síťový provoz směřující z lokální sítě LAN do sítě Internet.

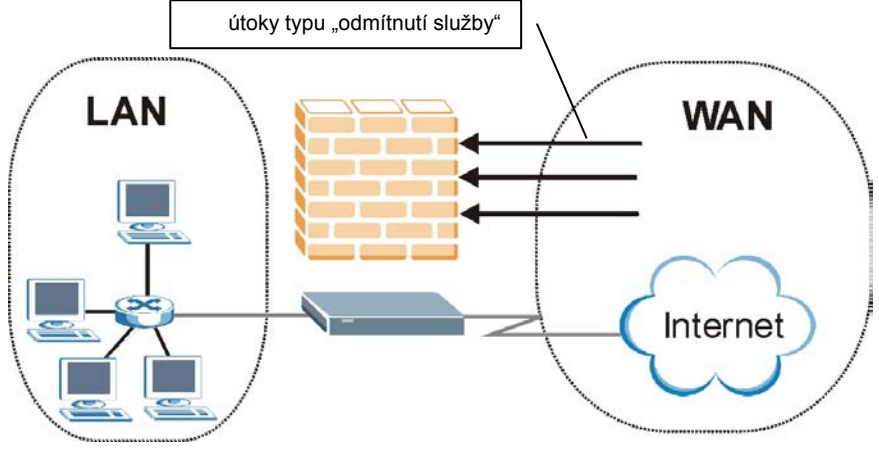

Následující schematický náčrtek ilustruje fungování firewallu:

Obrázek: Přístroj HG520i jako firewall

### 5.8 Aktivace firewallu s výchozím nastavením

Okno k nastavení firewallu otevřete, když kliknete na **Advanced > Firewall.** Firewall spustíte tím, že vyberete možnost **Enable** (aktivovat firewall).

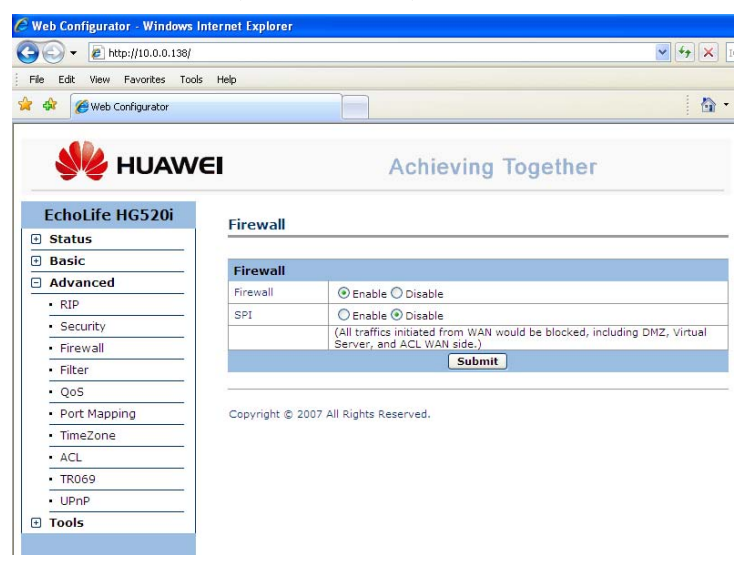

Obrázek: Nastavení firewalu

Následující tabulka popisuje jednotlivé volby na obrazovce.

| OZNAČENÍ       | POPIS                                                                                                    |
|----------------|----------------------------------------------------------------------------------------------------|
| Firewall       | Když zaškrtnete toto políčko, spustíte, vypnete firewall. Při aktivaci řídí firewall (tj. přístroj HG520i) |
| Enable/Disable | přístup k síti a chrání ji před útoky typu "odmítnutí služby" (Denial of Service).                         |
| SPI            | Pokud je SPI enabled (povoleno), veškerý provoz iniciovaný z WAN je blokován, včetně DMZ,                  |
| Enable /       | Virtuálního serveru a ACL WAN strany. Toto nastavení zvyšuje zabezpečení sítě, protože blokuje             |
| Disable        | jakékoli abnormální pakety. V zaákladním nastavení je SPI vypnuto.                                         |
| Submit         | Kliknutím na tlačítko Submit uložíte nastavení.                                                            |

### 5.9 Filtr

Pořadí pravidel je velmi důležité, protože pravidla se aplikují popořadě.

## Základní informace o filtru

Pomocí konfigurace filtru, můžete nastavit filtrování předepsaných IP adress, MAC, masek a portů apod.

## Nastavení filtru Filter

Klikněte na Advanced > Filter pro zobrazení okna k nastaveni filtru.

| Fil                    | ter Set     | Editing   |                                    |        |          |               |              |           |          |  |  |
|------------------------|-------------|-----------|------------------------------------|--------|----------|---------------|--------------|-----------|----------|--|--|
| Filt                   | er Set In   | dex       | 1 🗸                                | 1 🗸    |          |               |              |           |          |  |  |
| Int                    | erface      |           | NONE 🔽                             | NONE 🔽 |          |               |              |           |          |  |  |
| Dir                    | rection     |           | Both                               | Both 🗸 |          |               |              |           |          |  |  |
| Fil                    | ter Rule    | e Editing |                                    |        |          |               |              |           |          |  |  |
| Filt                   | er Rule I   | ndex      | 1 🗸                                |        |          |               |              |           |          |  |  |
| Filt                   | er Type     |           | TCP/IP                             |        |          |               |              |           |          |  |  |
| Ac                     | tive        |           | 🔘 Yes 🤇                            | No No  |          |               |              |           |          |  |  |
| So                     | urce IP A   | ddress    | 0.0.0.0                            |        | (0.0.0.0 | ) means Don't | care)        |           |          |  |  |
| Su                     | bnet Mas    | k         | 0.0.0.0                            |        |          |               |              |           |          |  |  |
| Po                     | rt Numbe    | r         | 0                                  | (0 mea | ans Don' | t care)       |              |           |          |  |  |
| Destination IP Address |             | 0.0.0.0   | 0.0.0.0 (0.0.0.0 means Don't care) |        |          |               |              |           |          |  |  |
| Su                     | Subnet Mask |           | 0.0.0.0                            |        |          |               |              |           |          |  |  |
| Po                     | rt Numbe    | r         | 0 (0 means Don't care)             |        |          |               |              |           |          |  |  |
| Protocol               |             |           | TCP 💌                              |        |          |               |              |           |          |  |  |
| Fil                    | ter List    | ing       |                                    |        |          |               |              |           |          |  |  |
| #                      | Туре        | Active    | SrcIP/Mas                          | K: MAC | Address  | Dest IP/Mask  | Src Port     | Dest Port | Protocol |  |  |
| 1                      | ->          | -         | ÷                                  |        |          | -             |              |           | -        |  |  |
| 2                      | 20          | 2         | 2                                  |        |          | 2             | 8 <u>4</u> 0 | 22        | 26       |  |  |
| 3                      | -9          |           | ÷                                  |        |          | i.e           | -            | le.       | -        |  |  |
| 4                      | 3           | 2         | 2                                  |        | ά.       |               | 2            | <u>17</u> |          |  |  |
| 5                      | -           | -         | -                                  |        |          | 1.<br>1.0     | •            |           | *        |  |  |
| 6                      | 21          | 2         | 12                                 |        |          | 2             | 20           | 2         | 24       |  |  |
|                        |             |           |                                    | Subm   | it D     | elete         |              |           |          |  |  |

Obrázek: Nastavení filtru

| Označení         | Popis                                                                                                    |
|------------------|----------------------------------------------------------------------------------------------------|
| Filter Set Index | Vyberte jedno z deseti možných nastavení filtru, každé<br>nastavení umožnuje zadat až 6 jednotlivých pravidel<br>(Filter rule index). |

| Označení               | Popis                                                                                                    |
|------------------------|----------------------------------------------------------------------------------------------------|
| Interface              | Vyberte rozhraní, které chcete nastavit. PVC0~PVC7<br>jsou WAN rozhraní. Základní je <b>NONE,</b> které<br>znamená že pravidlo nebude efektivní.                                                                                             |
| Direction              | Vyberte směr datového toku, který chcete nastavit pro<br>dané pravidlo.                                                                                                    |
|                        | Incoming a Outgoing jsou brány z pohledu routeru vzhledem k zvolenému rozhraní. Both platí pro oba směry.                                                                                                    |
|                        | Pro WAN data přicházející z vnější sítě jsou brána jako<br>Incomming a data odcházejí jsou Outgoing. Pro LAN<br>rozhraní jsou data odchazejici ze systému považována<br>za Incoming a data přicházejicí do systému jsou<br>Outgoing.         |
| Filter Rule Index      | Vyberte index pravidla pro vybrané nastavení filtru lze vytvořit až 6 pravidel.                                                                                                    |
| Filter Type            | Zvolte typ filtru, který bude použit k filtraci paketů.<br>Dvě možnosti jsou dostupné: TCP/IP pro filtraci paketů<br>předepsanou IP adresou, portů a masky, zatímco<br>volbou MAC jsou pakety filtrovány pomocí MAC<br>adresy na LAN straně. |
| Active                 | Vyberte Yes pro aktivaci pravidla.                                                                                                    |
| Source IP Address      | Zadejte zdrojovou IP adresu, které chcete zakázat<br>přístup do systému.                                                                                                    |
| Subnet Mask            | Zadejte masku subsítě zdrojové IP adresy.                                                                                                    |
| Port Number            | Zadejte číslo portu zdrojové IP adresy. 0.0.0.0<br>znamená, že všechny porty jsou povoleny.                                                                                                    |
| Destination IP Address | Zadejte cílovou IP adresu, které chcete zakázat přístup<br>do vašeho systému.                                                                                                    |
| Subnet Mask            | Zadejte masku subsítě cílové IP adresy.                                                                                                    |
| Port Number            | Zadejte číslo portu cílové IP adresy. 0.0.0.0 znamená,<br>že všechny porty jsou povoleny.                                                                                                    |
| Protocol               | Vyberte protocol, který bude použit k filtraci paketů.<br>Volba All (všechny) použije všechny protokoly<br>(TCP/UDP/ICMP).                                                                                                    |

Kliknutím na **Submit** uložíte nastavené pravidlo, pomocí tlačítka **Delete** odstraníte vybrané pravidlo. Všechna nastavená pravidla pro jednotlivé Filter Set Index, jsou vypsána v tabulce **Filter Listing**.

## 5.10 ACL

## Základní informace o ACL

Váš modem můžete ochránit od nespolehlivých (nezabezpečených) přístupů nastavením ACL (Access Control List).

Access Control List (ACL) je nástroj umožňující zabezpečení přístupu ke konfiguraci modemu v závislosti na typu aplikace.

## Nastavení ACL

| Acces   | s Control  | Setup                |              |                        |
|---------|------------|----------------------|--------------|------------------------|
| ACL     |            | 💿 Enabled 🔘 Disabled |              |                        |
| Acces   | s Control  | Editing              |              |                        |
| ACL Ru  | le Index   | 1 🗸                  |              |                        |
| Active  |            | 💽 Yes 🔘 No           |              |                        |
| Secure  | IP Address | 0.0.0.0 ~ 0.0.0.0    | ) (0.0.0.0~0 | ).0.0.0 means all IPs) |
| Applica | tion       | ALL 💟                |              |                        |
| Interfa | ce         | LAN 🐱                |              |                        |
| Acces   | s Control  | Listing              |              |                        |
|         |            |                      |              |                        |
| 1       | Yes        | 0.0.0.0 ~ 0.0.0.0    | ALL          | LAN                    |
| 2       | No         | 0.0.0.0 ~ 0.0.0.0    | Web          | WAN                    |
| 3       | No         | 0.0.0.0 ~ 0.0.0.0    | Ping         | WAN                    |

Vyberte Advanced > ACL pro zobrazení okna nastavení ACL.

Obrázek: Nastavení ACL (Access Control List)

| Označení              | Popis                                                                                                    |
|-----------------------|----------------------------------------------------------------------------------------------------|
| ACL<br>Enable/Disable | Pro spuštění služby ACL vyberte <b>Enabled</b> . Před editací<br>nastavení ACL je nutné službu ACL spustit.<br>Všechny zadané skupiny jsou vypsany v tabulce<br>Access Control Listing. |
| ACL Rule Index        | Je možno nastavit až 16 pravidel pro ACL routeru.<br>Vyberte číslo pravidla, které chcete editovat.                                                                                     |
| Active                | Vyberte Yes pro aktivaci konkrétního pravidla.                                                                                                    |

| Označení          | Popis                                                                                                    |
|-------------------|----------------------------------------------------------------------------------------------------|
| Secure IP Address | Zadejte rozsah IP adres, kterým chcete povolit přístup.<br>0.0.0.0 povoluje všechny IP adresy.                                                                                         |
| Application       | Vyberte aplikace, kterým chcete povolit přístup.<br>Pozn. První aplikace které povolíte přístup by měl být<br>WEB, jinak hrozí, že se nebudete moci připojit ke<br>konfiguraci modemu. |
| Interface         | Vyberte rozhraní, na které bude uvedené pravidlo aplikováno                                                                                                    |

Po dokončení editace pravidla klikněte na **Submit** pro spuštění pravidla. Pomocí **Delete** smažete vybrané pravidlo. Veškerá nastavená pravidla jsou vypsána v tabulce **Access Control Listing**.

#### 5.11. UPnP

### Základní informace o UPnP

Universal Plug and Play (UPnP) je otevřený sítový standard, který používá TCP/IP pro snadné peer-to-peer síťové spojení mezi zažízeními. UPnP zařízení se může dynamicky device připojit k síti, získat IP adresu, předat své parametry a zjištovat další zařízení na síti. Současně se může bez problémů odpojit od sítě pokud není využíváno.

Jak zjistím, že používám UPnP? UPnP hardware je identifikován ve složce sítové spojení (Network Connections) např. v OS Windows XP. Každé UPnP-kompatibilní zařízení které je instalováno ve vaší síti se objeví v samostatné ikoně.

### Nastavení UPnP

Kliněte Advanced > UPnP pro zobrazení okna nastavení UPnP.

| UPnP                |                                        |  |
|---------------------|----------------------------------------|--|
| 🔲 Enable the Univer | rsal Plug and Play(UPnP) Service       |  |
| 📃 Allow users to ma | ake configuration changes through UPnP |  |
|                     | Submit                                 |  |

#### Obrázek: Nastavení UPnP

| Označení                                                | Popis                                 |
|---------------------------------------------------------|---------------------------------------|
| Enable the Universal<br>Plug and Play (UPnP)<br>service | Zde se povoluje spuštění služby UPnP. |

| Označení                                                     | Popis                                         |
|--------------------------------------------------------------|-----------------------------------------------|
| Allow users to make<br>configuration changes<br>through UPnP | Zde se povoluje automatická konfigurace UPnP. |

Pro uložení změn klikněte na Submit.

Poznámka:

Vzhledem k možným bezpečnostním problémům nedoporučujeme nechávat spuštěnou službu UpnP trvale.

## 6 Firmware

Nový firmware je umístěn ke stažení na adrese www.huawei.com v souboru, který (obvykle) ve svém jménu obsahuje název systému s jménem rasXXXX.dat (např. Ras\_1203\_2007.dat). Při uploadování souboru se používá protokol HTTP (Hypertext Transfer Protocol) a celý proces trvá asi 2 minuty. Po úspěšném uploadování se systém rebootuje.

**Poznámka:** Používejte jen firmware určený konkrétně pro odpovídající model přístroje. Model je uveden na štítku přilepeném zespodu na přístroji.

Klikněte na **Tools** (Nástroje) > **Firmware upgrade**. Při uploadování firmwaru postupujte podle pokynů na obrazovce.

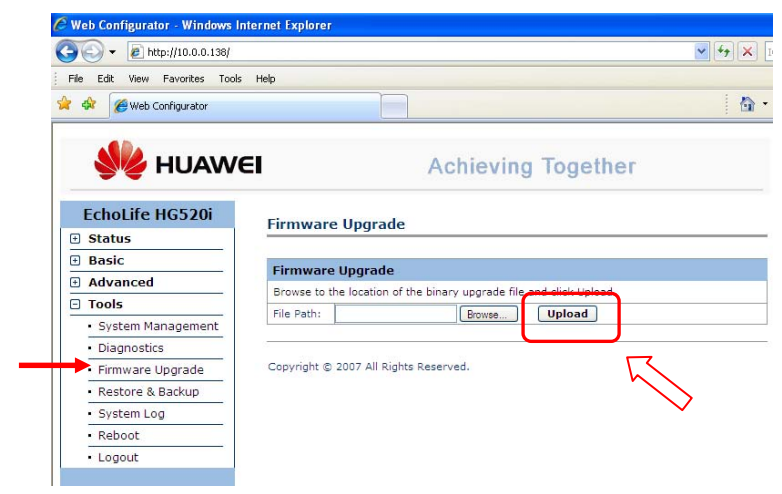

#### Obrázek: Upgradování firmwaru

Následující tabulka popisuje položky na obrazovce:

| OZNAČENÍ        | POPIS                                                                                                    |
|-----------------|----------------------------------------------------------------------------------------------------|
| Browse (vybrat) | Zadejte umístění firmware, nebo klikněte na <b>Browse</b> (procházet) a najděte soubor v adresářovém stromě. |
| Upload          | Kliknutím na Upload začne aktualizace firmwaru. Celý proces trvá asi 2 minuty.                               |

Poznámka: Nevypínejte přístroj HG520i, když probíhá uploadování nového firmwaru!

Od okamžiku, kdy se objeví obrazovka **Firmware Upload in Process** (probíhá uploadování firmwaru), počkejte alespoň 2 minuty, než se znovu přihlásíte k přístroji HG520i.

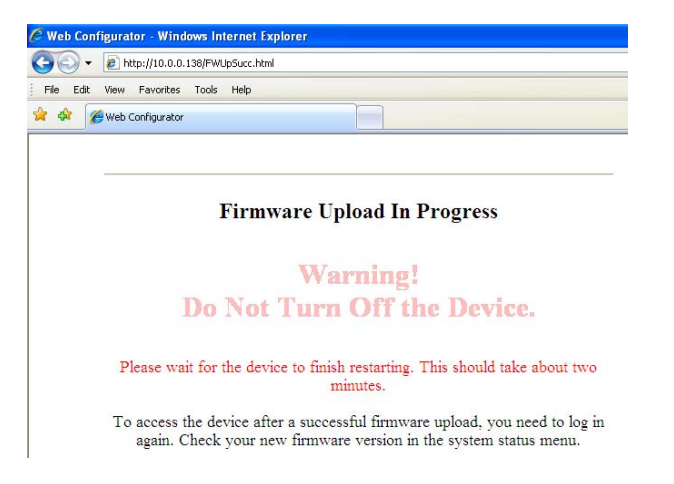

Přístroj se v tomto okamžiku automaticky restartuje a dočasně odpojí síť. Některé operační systémy mohou zobrazit informační hlášení, že došlo k odpojení síťového připojení.

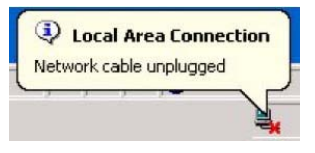

Obrázek: Dočasné odpojení sítě

Po uplynutí dvou minut se znovu přihlaste a zkontrolujte novou verzi firmwaru na obrazovce **System Information** (informace o systému).

# 7 Záloha a obnova konfigurace zařízení

V této kapitole popisujeme, jak zálohovat a obnovit konfigurační soubor a jak uploadovat tyto soubory.

Konfigurační soubor (často nazývaný nebo "rom-0") obsahuje tovární výchozí nastavení některých nabídek, např. heslo, nastavení DHCP, nastavení TCP/IP atd. ZyXEL pojmenovává tento souboru příponou .rom. Jakmile provedete nastavení přístroje podle svých potřeb, můžete toto nastavení uložit v počítači pod jménem, které si zvolíte.

#### 7.1 Záloha nastavení s pomocí Webového konfigurátoru

V rámci hlavního menu Webového konfigurátoru potvrďte volbu **Tools** (nástroje) a otevřete záložku **Restore&Backup** kde naleznete tlačítko **Backup**. Potvrzením této volby společně s kliknutím na tlačítko **Save** (uložit) provedete uložení souboru rom-0 na harddisk Vašeho počítače.

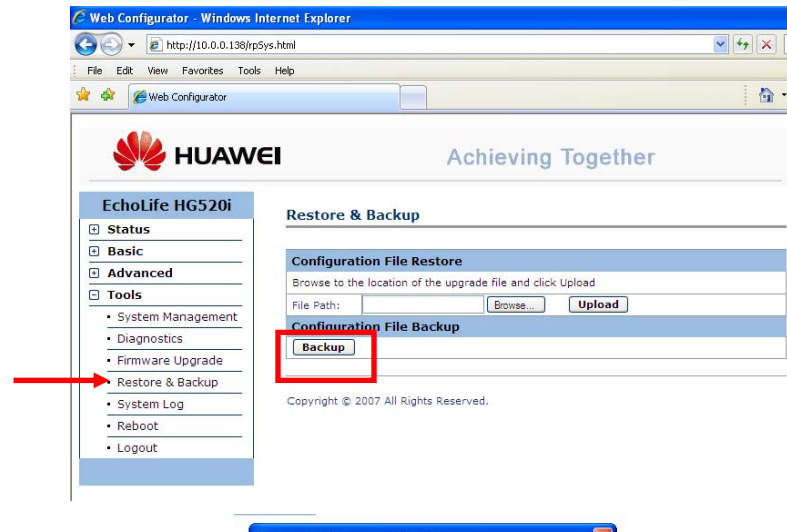

Při zálohování konfigurace postupujte prosím podle pokynů na obrazovce.

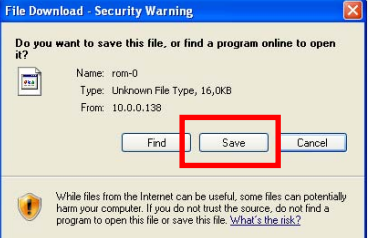

Obrázek: Záloha konfigurace

### 7.2 Obnova konfigurace s pomocí Webového konfigurátoru

V rámci hlavního menu Webového konfigurátoru potvrďte volbu **Tools** (nástroje) a otevřete záložku **Restore&Backup**, kde naleznete tlačítko **Upload**.

Stačí vybrat požadovaný konfigurační soubor "rom-0" a potvrdit tlačítkem Upload.

| File Edit View Eavorites Tools                                                                                  | Help                   |                                         |  |
|----------------------------------------------------------------------------------------------------|------------------------|-----------------------------------------|--|
| 🔆 🅸 🄏 Web Configurator                                                                                          | Thep                   |                                         |  |
| NAMA NAMA                                                                                                    | EI                     | Achieving Together                      |  |
| EchoLife HG520i                                                                                                 | Restore & Back         | kup                                     |  |
| Basic                                                                                                    |                        |                                         |  |
| Advanced                                                                                                    | Configuration Fi       | le Restore                              |  |
| Tools                                                                                                    | Browse to the location | on of the upgrade file and click Upload |  |
| System Management                                                                                               | File Path:             | Browse Upload                           |  |
| Diagnostics                                                                                                    | Configuration Fi       | е васкир                                |  |
| Firmware Upgrade                                                                                                | Баскир                 |                                         |  |
| Restore & Backup                                                                                                | -                      |                                         |  |
| System Log                                                                                                    | Copyright © 2007 All   | Rights Reserved.                        |  |
| Reboot                                                                                                    |                        |                                         |  |
| The second second second second second second second second second second second second second second second se |                        |                                         |  |

Obrázek: Obnova konfigurace

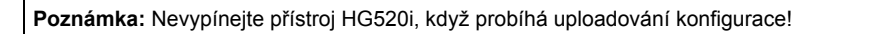

Po uplynutí dvou minut se znovu přihlaste a zkontrolujte prosím nové nastavení.

## 8 Reboot modemu, obnovení výchozího nastavení

Pro obnovení výchozího nastavení je možné využít jak tlačítko pro manuální reset, tak i reset v rámci přehledného Webového konfigurátoru - WebGUI.

**Manuální reset**: Stiskněte prosím tlačítko reset na zadní straně přístroje a držte ho déle než 3 sekundy. Po stisknutí tlačítka se heslo vrátí na výchozí nastavení (heslo je **admin**, LAN IP adresa **10.0.138**).

**WebGUI reset**: Potvrzením volby **Reset** v rámci nabídky **Configuration** provedete reset modemu s tím, že můžete zvolit rest modemu s výchozím továrním nastavením (Factory Default Settings) nebo s současným nastavením (Current Settings).

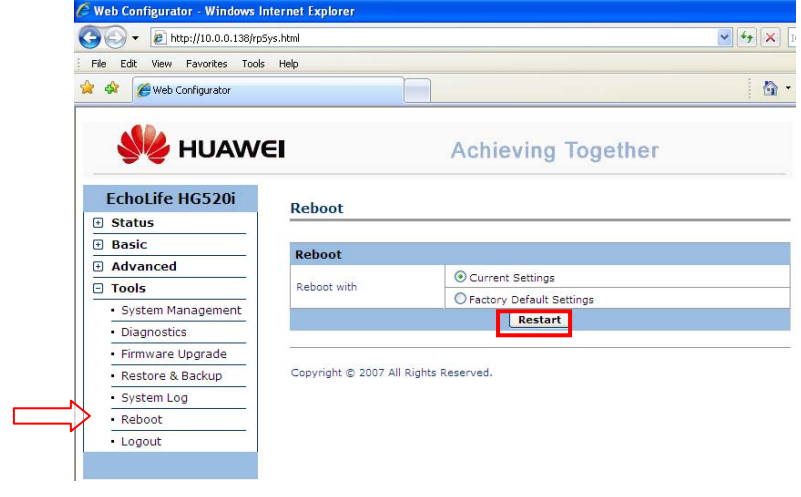

Obrázek: Reboot modemu

Poznámka: Nevypínejte přístroj HG520i, když probíhá reboot modemu výchozího nastavení!

Po uplynutí dvou minut se znovu přihlaste a zkontrolujte prosím výchozí nastavení.

# 9 Problémy a jejich řešení

| PROBLÉM                                                     | NÁPRAVA                                                                                                    |
|-------------------------------------------------------------|----------------------------------------------------------------------------------------------------|
| Po zapnutí přístroje se nerozsvítí<br>žádné LED kontrolky.  | Zkontrolujte, zda používáte správnou napájecí šňůru a jestli je správně zapojena do elektrické zásuvky. Zkontrolujte všechna kabelová připojení.                                                                                                    |
|                                                             | Jestliže se LED kontrolky ani potom nerozsviti, muze se jednat o nardwarovy<br>problém. Kontaktujte prodejce zařízení.                                                                                                    |
| Z lokální sítě nemohu získat<br>přístup k přístroji HG520i. | Zkontrolujte kabelové propojení mezi přístrojem a počítačem nebo rozbočovačem.<br>Podrobnosti jsou v kapitole <i>Přípojky na zadní straně</i> .                                                                                                    |
|                                                             | Zkuste otestovat spojení z počítače na síti (ping). Zkontrolujte, zda adaptér<br>Ethernet na počítači je instalován a je funkční.                                                                                                    |
| Nedostávám žádnou odezvu<br>na příkaz ping od ostatních     | Jestliže jsou všechny kontrolky LAN na přístroji zhasnuté, zkontrolujte kabelové<br>připojení mezi přístrojem HG520i a počítači na lokální síti.                                                                                                    |
| počítačů na lokální síti.                                   | Zkontrolujte, zda IP adresa a podsíťová maska přístroje HG520i a počítačů<br>na lokální síti jsou ve stejném rozmezí (tj. že jsou na stejné podsíti).                                                                                                    |
| Nedostávám žádnou odezvu                                    | Zkontrolujte, zda svítí LED kontrolka WLAN.                                                                                                    |
| na příkaz ping od počítačů                                  | Zkontrolujte, zda bezdrátová karta v počítači pracuje správně.                                                                                                    |
| na bezdratove lokalni siti.                                 | Zkontrolujte, zda HG520i a bezdrátoví klienti používají stejné jméno SSID, stejný kanál a WEP/WPA klíče (je-li zapnuto šifrování WEP nebo WPA).                                                                                                    |
| Nemohu získat WAN IP adresu<br>od poskytovatele Internetu.  | V některých případech je poskytnutí WAN IP adresy poskytovatelem Internetu<br>podmíněno ověřením MAC adresy, hostitelského jména anebo uživatelského ID.<br>Zjistěte, jaké ověřovací metody poskytovatel Internetu používá, a konfigurujte<br>odpovídající volby. |
|                                                             | Jestliže poskytovatel Internetu kontroluje uživatelské ID, zkontrolujte typ služby,<br>uživatelské jméno a heslo na obrazovce <b>WAN Settings</b> .                                                                                                    |
| Nemohu získat přístup na Internet.                          | Zkontrolujte nastavení Internetu na obrazovce WAN Settings.                                                                                                    |
|                                                             | Zkontrolujte, zda jste zadali správné uživatelské jméno a heslo.                                                                                                    |
|                                                             | Pokud jste na bezdrátové siti:                                                                                                    |
|                                                             | kanál a WEP/WPA klíče (je-li zapnuto šifrování WEP nebo WPA).                                                                                                    |

## 10 Prohlášení o shodě

Huawei Technologies Co. Ltd. tímto prohlašuje, že zařízení Huawei Echolife HG520i je ve shodě se základními požadavky a s dalšími příslušnými ustanoveními Nařízení vlády č. 426/2000 Sb., Směrnice 1999/5/ES.

Zařízení HG520i lze v ČR provozovat v souladu s VO-R/12/08.2007-34.

| CC accordi<br>with the<br>Directiv<br>89/336/                                                                                                    | ing to the Low Voltage Directive 73/23/EEC<br>e Amendment Directive 93/68/EEC and the<br>ve for Electromagnetic Compatibility<br>EEC                                                                                                    |
|----------------------------------------------------------------------------------------------------|----------------------------------------------------------------------------------------------------|
| For the following equipment                                                                                                    | nt                                                                                                    |
| Product                                                                                                    | : Home Gateway                                                                                                    |
| Type Designation/Tradema                                                                                                    | ark: EchoLife HG520i                                                                                                    |
| Manufacturer's Name                                                                                                    | : Huawei Technologies Co., Ltd.                                                                                                    |
| Manufacturer's Address                                                                                                    | : Bantian, Longgang District, Shenzhen, 518129                                                                                                    |
|                                                                                                    | Guangdong, P. R. China                                                                                                    |
| following standards were a                                                                                                    | luation of the compliance with these Directives, the<br>applied:                                                                                                    |
| Safety: EN 60950-1: 2001<br>EMC : EN 55024: 1998 +                                                                                                    | Iduation of the compliance with these Directives, the applied:                                                                                                    |
| Safety: EN 60950-1: 2001<br>EMC : EN 55024: 1998 +<br>EN 55022 : 1998+4                                                                                                    | Iduation of the compliance with these Directives, the applied:<br>• A1: 2001 + A2: 2003<br>A1 :2000+A2 :2003                                                                                                    |
| BardsoleEC. For the eva<br>following standards were a<br>Safety: EN 60950-1: 2001<br>EMC : EN 55024: 1998 +<br>EN 55022 : 1998+4<br>EN61000-3-2 : 200                                                                                                    | Iduation of the compliance with these Directives, the applied:<br>• A1: 2001 + A2: 2003<br>A1 :2000+A2 :2003<br>10+A1:2001                                                                                                    |
| Safety: EN 60950-1: 2001<br>EMC : EN 55024: 1998 +<br>EN 55022: 1998 +<br>EN 61000-3-2: 200<br>EN 61000-3-3: 199                                                                                                    | Iduation of the compliance with these Directives, the<br>applied:<br>• A1: 2001 + A2: 2003<br>A1 :2000+A2 :2003<br>I0+A1:2001<br>I5+A1 :2001                                                                                                    |
| Safety: EN 60950-1: 2001<br>EMC : EN 55024: 1998 +<br>EN 55022: 1998 +<br>EN 61000-3-2: 200<br>EN61000-3-3: 199<br>Radio: ETSI EN 300 328;                                                                                                    | Iduation of the compliance with these Directives, the<br>applied:<br>• A1: 2001 + A2: 2003<br>A1 :2000+A2 :2003<br>I0+A1: 2001<br>I5+A1 :2001<br>V1.6.1: 2004                                                                                                    |
| B9/36/EEC. For the eva<br>following standards were a<br>Safety: EN 60950-1: 2001<br>EMC : EN 55024: 1998 +<br>EN 55022 : 1998 +<br>EN 61000-3-2 : 200<br>EN 61000-3-2 : 199<br>Radio: ETSI EN 300 328;<br>ETSI EN 300 489-                                                                                                    | Iduation of the compliance with these Directives, the<br>applied:<br>• A1: 2001 + A2: 2003<br>A1 :2000+A2 :2003<br>I0+A1: 2001<br>I5+A1 :2001<br>V1.6.1: 2004<br>1: V1.6.1: 2005                                                                                                    |
| Safety: EN 60950-1: 2001<br>EMC : EN 55024: 1998 +<br>EN 55022: 1998 +<br>EN 55022: 1998 +<br>EN 61000-3-2: 200<br>EN 61000-3-3: 199<br>Radio: ETSI EN 300 328;<br>ETSI EN 300 489-<br>ETSI EN 300 489-                                                                                                    | Iduation of the compliance with these Directives, the<br>applied:<br>• A1: 2001 + A2: 2003<br>A1 :2000+A2 :2003<br>I0+A1: 2001<br>I5+A1 :2001<br>V1.6.1: 2004<br>1: V1.6.1: 2005<br>I7: V1.2.1: 2002                                                                                                    |
| Safety: EN 60950-1: 2001<br>EMC : EN 55024: 1998 +<br>EN 55022: 1998 +<br>EN 55022: 1998 +<br>EN 61000-3-2: 200<br>EN61000-3-2: 199<br>Radio: ETSI EN 300 328;<br>ETSI EN 300 489-<br>ETSI EN 300 489-<br>Responsible for making th                                                                                                    | Iduation of the compliance with these Directives, the<br>applied:<br>• A1: 2001 + A2: 2003<br>A1 :2000+A2 :2003<br>I0+A1: 2001<br>I5+A1 :2001<br>V1.6.1: 2004<br>I: V1.6.1: 2005<br>I7: V1.2.1: 2002<br>Iis declaration is the:                                                                                                    |
| Safety: EN 60950-1: 2001<br>EMC : EN 55024: 1998 +<br>EN 55022: 1998 +<br>EN 55022: 1998 +<br>EN 55022: 1998 +<br>EN 61000-3-2: 200<br>EN61000-3-2: 199<br>Radio: ETSI EN 300 328;<br>ETSI EN 300 489-<br>ETSI EN 300 489-<br>ETSI EN 300 489-<br>Responsible for making th<br>⊠ Manufacturer □ Author                                                                                                    | Iduation of the compliance with these Directives, the<br>applied:<br>• A1: 2001 + A2: 2003<br>A1 :2000+A2 :2003<br>I0+A1: 2001<br>I5+A1 :2001<br>V1.6.1: 2004<br>I1: V1.6.1: 2005<br>I7: V1.2.1: 2002<br>Its declaration is the:<br>orised representative established within the EU                                                                                                    |
| Safety: EN 60950-1: 2001<br>EMC : EN 55024: 1998 +<br>EN 55022: 1998 +<br>EN 55022: 1998 +<br>EN 55022: 1998 +<br>EN 51000-3-2: 200<br>EN 61000-3-2: 199<br>Radio: ETSI EN 300 328;<br>ETSI EN 300 489-<br>ETSI EN 300 489-<br>Responsible for making th<br>⊠ Manufacturer □ Author                                                                                                    | A1: 2001 + A2: 2003<br>A1: 200+ A2: 2003<br>A1: 200+ A2: 2003<br>I0+A1: 200+ A2: 2003<br>I0+A1: 2001<br>V1.6.1: 2004<br>I: V1.6.1: 2005<br>I7: V1.2.1: 2002<br>Its declaration is the:<br>orised representative established within the EU                                                                                                    |
| Safety: EN 60950-1: 2001<br>EMC : EN 55024: 1998 +<br>EN 55022: 1998 +<br>EN 55022: 1998 +<br>EN 55022: 1998 +<br>EN 51000-3-2: 200<br>EN 61000-3-2: 200<br>EN 61000-3-2: 199<br>Radio: ETSI EN 300 328;<br>ETSI EN 300 489-<br>ETSI EN 300 489-<br>Responsible for making th<br>⊠ Manufacturer □ Author<br>Person responsible for ma                                                                                                    | Iduation of the compliance with these Directives, the applied:         • A1: 2001 + A2: 2003         A1: 2000+A2: 2003         I0+A1: 2001         I5+A1: 2001         V1.6.1: 2004         1: V1.6.1: 2005         17: V1.2.1: 2002         iis declaration is the:         orised representative established within the EU         whing this declaration         · Zou, lin                                                                                                    |
| Safety: EN 60950-1: 2001<br>EMC : EN 55024: 1998 +<br>EN 55022: 1998 +<br>EN 55022: 1998 +<br>EN 55022: 1998 +<br>EN 61000-3-2: 200<br>EN61000-3-2: 199<br>Radio: ETSI EN 300 328;<br>ETSI EN 300 489-<br>ETSI EN 300 489-<br>ETSI EN 300 489-<br>Responsible for making th<br>I Manufacturer □ Author<br>Person responsible for ma<br>Name, Surname :Mr<br>Position/TitleResponsible for ma                                                                                 | Iduation of the compliance with these Directives, the<br>applied:<br>A1: 2001 + A2: 2003<br>A1 : 2000+A2 : 2003<br>I0+A1: 2001<br>V1.6.1: 2004<br>1: V1.6.1: 2005<br>17: V1.2.1: 2002<br>Its declaration is the:<br>orised representative established within the EU<br>Isking this declaration<br>Coupling Compliance Manager                                                                                                    |
| Safety: EN 60950-1: 2001<br>EMC : EN 55024: 1998 +<br>EN 55022: 1998 +<br>EN 55022: 1998 +<br>EN 55022: 1998 +<br>EN 55022: 1998 +<br>EN 51000-3-2: 200<br>EN 61000-3-2: 200<br>EN 61000-3-2: 1998 +<br>ETSI EN 300 489-<br>ETSI EN 300 489-<br>ETSI EN 300 489-<br>ETSI EN 300 489-<br>ETSI EN 300 489-<br>ETSI EN 300 489-<br>Responsible for making th<br>I Manufacturer □ Author<br>Person responsible for ma<br>Name, Surname : <u>Mr</u><br>Position/Title : <u>Re</u> | A1: 2001 + A2: 2003<br>A1: 2004 A2: 2003<br>A1: 2004 A2: 2003<br>I0+A1: 2001<br>V1.6.1: 2004<br>A1: V1.6.1: 2005<br>A1: V1.6.1: 2005<br>A1: V1.2.1: 2002<br>A1: V1.2.1: 2002<br>A1: V1.2.1: 2002<br>A1: 2004<br>A1: V1.2.1: 2005<br>A1: V1.2.1: 2005<br>A |

# 11 Pokyny k používání modemu

#### Podmínky používání modemu

Telefónica O2 prohlašuje, že modem je ve shodě se základními požadavky a s dalšími ustanoveními Nařízení vlády České republiky č. 426/2000 Sb. Prohlášení o shodě je umístěno na <u>www.cz.o2.com</u>.

Modem/router je určen k používání v těchto podmínkách:

- Je určen pro širokopásmová ADSL2/2+ připojení
- Musí být umístěn na stabilní desce v místnosti s maximální teplotou nepřesahující 40 °C.
- Nesmí být vystaven přímému či nadměrnému slunečnímu či tepelnému záření, nesmí být zakrýván.
- Není určen k používání v blízkosti vody, např.vedle vany, umyvadla, dřezu, výlevky, ve vlhkém sklepě nebo u bazénu.
- Nesmí být instalován v místě, kde se hromadí teplo, v prašném prostředí a nesmí přijít do styku s vodou ani vodními parami, které by se mohly srážet uvnitř přístroje. Musí být instalován v prostředí s maximálním stupněm znečištění 2.

#### Bezpečnostní pokyny

- Modem/router je dodáván s přenosným napájecím zdrojem. Používejte pouze napájecí zdroj dodaný k tomuto zařízení. Dodaný napájecí zdroj může být zapojen pouze do elektrického rozvodu, jehož napětí odpovídá údajům na typovém štítku. Pokud si nejste jisti, jaké napájení je ve vašem domě, obraťte se na svého distributora elektrické energie.
- Dodržujte pravidla pro práci s elektrickými přístroji a přívodní elektrickou šňůru
  připojujte pouze do odpovídajících elektrických zásuvek. Elektrická zásuvka se musí
  nacházet v blízkosti zařízení a musí být snadno dostupná. Přívodní elektrickou šňůru
  nezatěžujte žádnými předměty a neumísťujte jí na místo, kde by po ní mohl někdo
  šlapat. Zvláštní pozornost věnujte zástrčce elektrické šňůry. Je-li zástrčka poškozená,
  zařízení nesmíte používat.
- Nastane-li některá z níže uvedených situací, odpojte přístroj od napájení a obraťte se na kvalifikovaného servisního technika:
  - Elektrická šňůra nebo zástrčka je poškozená nebo roztřepená.
  - Do přístroje napršelo, natekla voda nebo jiná tekutina.
  - Zpozorovali jste výraznou změnu ve fungování přístroje nebo přístroj nefunguje, jak by měl.
  - Přístroj spadl na zem nebo byl jinak poškozen.
- Uživatel není oprávněn rozebírat zařízení ani vyměňovat žádnou součást zařízení. Při otevření nebo odstranění krytů hrozí riziko úrazu elektrickým proudem. Při nesprávném smontování výrobku se rovněž vystavujete riziku úrazu elektrickým

proudem, jakmile výrobek znovu zapojíte. V případě nutného servisního zásahu nebo opravy se obracejte výhradně na kvalifikované servisní techniky.

Čištění

- Před čištěním přístroj odpojte od napájení. Na čištění použijte vlhký hadřík.
- Nepoužívejte tekuté ani rozprašovací čistící prostředky.

### Záruční a pozáruční servis na území České republiky:

#### Huawei Technoligies (Czech) s. r.o.

Vyskočilova 1461/2a 140 0 Praha 4

URL: http://www.huawei.com